# アクセス方法

Medical\*Online Videoへのアクセスは下記URL・もしくはサイト上部にある「ビデオ」タブをクリックしてください。

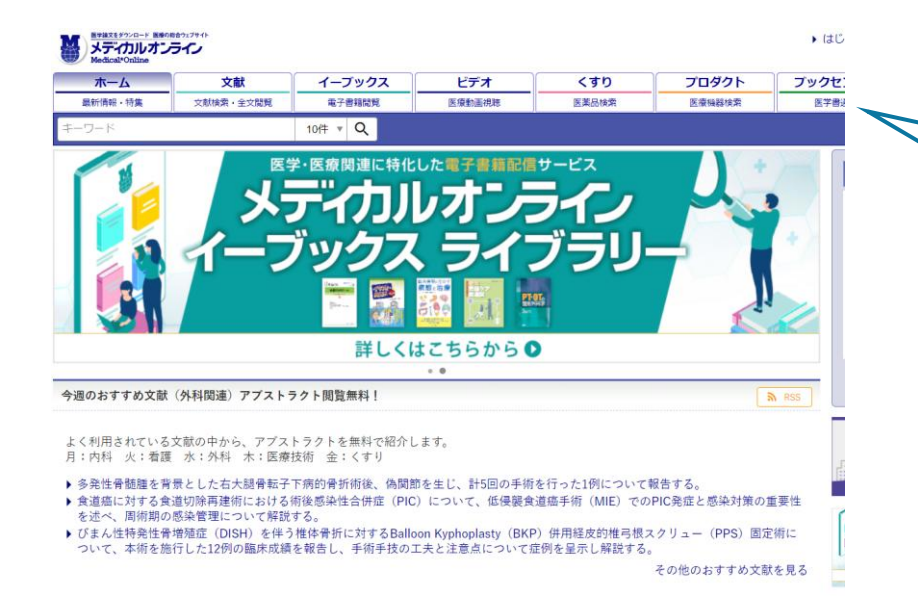

| ホーム 文献 イーブックス ビデオ くすり プロダクト ブックセンター   最新情報・特集 文献検索・全文閲覧 電子書籍閲覧 医療動画視聴 医薬品検索 医療機器検索 医学書通販 |         |            |        |        |       |        |         |  |
|------------------------------------------------------------------------------------------|---------|------------|--------|--------|-------|--------|---------|--|
| - 最新情報・特集 文献検索・全文閲覧 電子書籍閲覧 医療動画視聴 医薬品検索 医療機器検索 医学書通販                                     | ホーム     | <b>煉</b> 文 | イーブックス | ビデオ    | くすり   | プロダクト  | ブックセンター |  |
|                                                                                          | 最新情報・特集 | 文献検索・全文閲覧  | 電子書籍閲覧 | 医療動画視聴 | 医薬品検索 | 医療機器検索 | 医学書通販   |  |

https://video.medicalonline.jp/

### 本編視聴方法

動画本編の視聴にはログインが必要です。

ログインは大阪大学構成員としての認証および「Myページアカウント」の両方で行う必要があります。

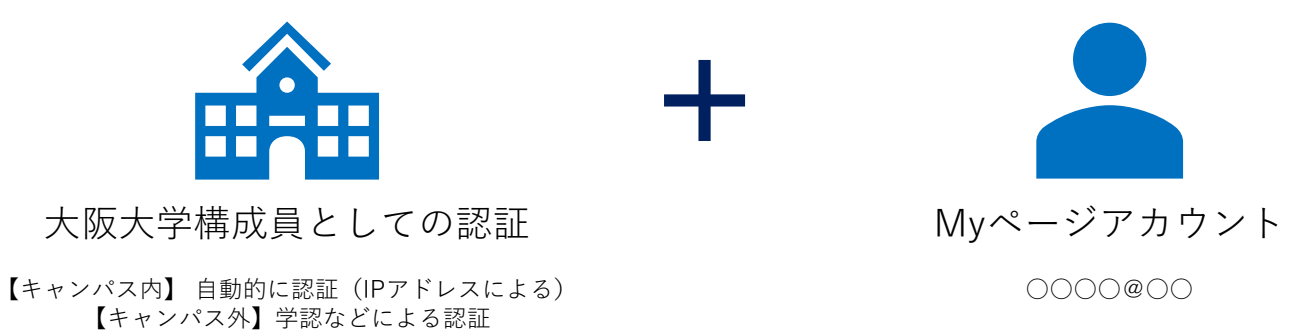

# ご利用方法(キャンパス内から)

大阪大学のネットワーク内からの場合、Myページアカウントでログイン頂くだけで動画本編を視聴頂くことができます。

### メディカルオンラインからログインする場合

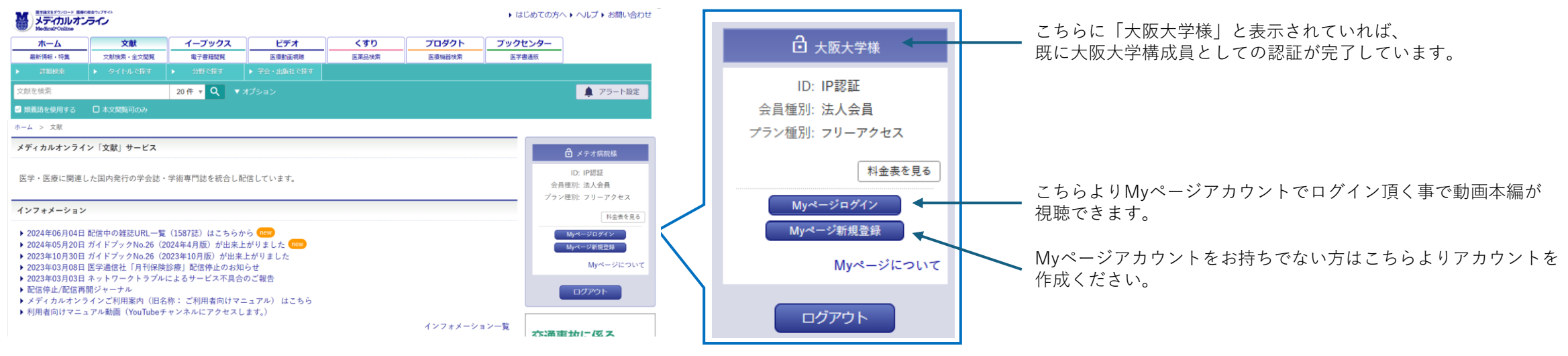

#### Medical\*Online Videoからログインする場合

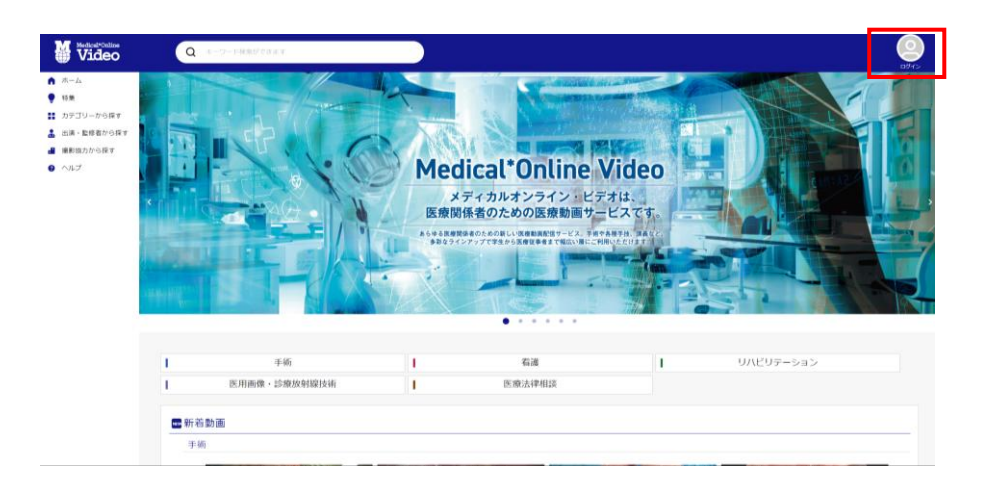

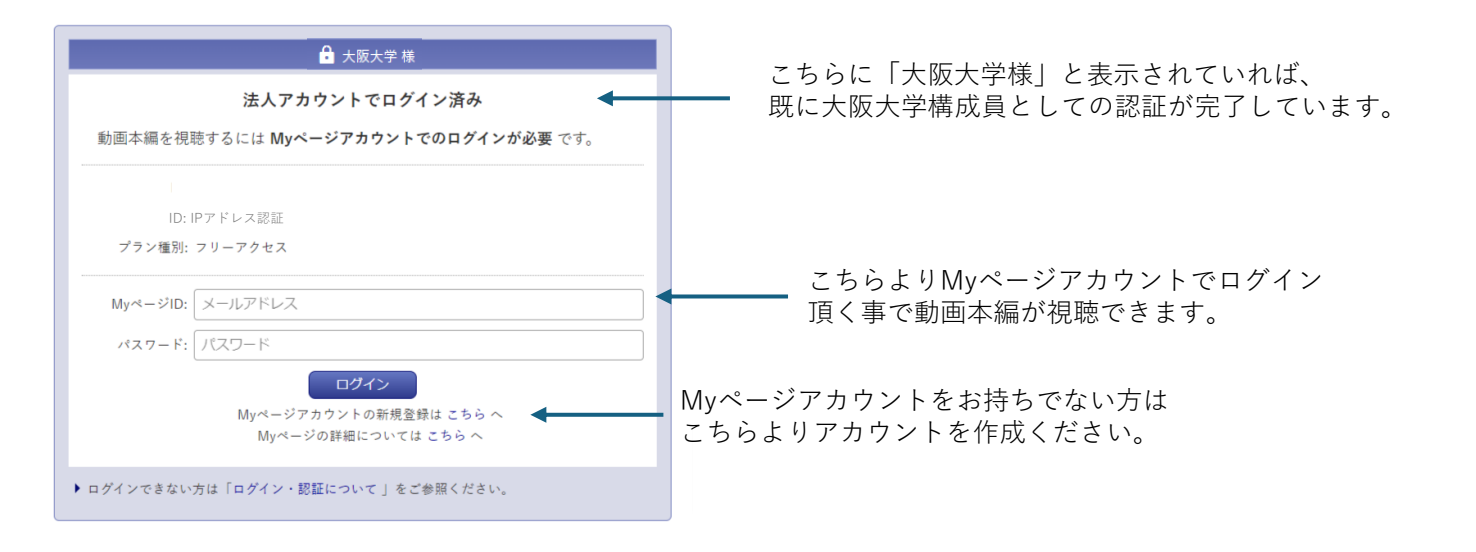

## ご利用方法(キャンパス外から:学認による認証)

学認による認証後、Myページアカウントでログイン頂く事で、動画本編を視聴頂くことができます。

### メディカルオンラインからログインする場合

学認ログイン完了後、Myページアカウントでログインを行います

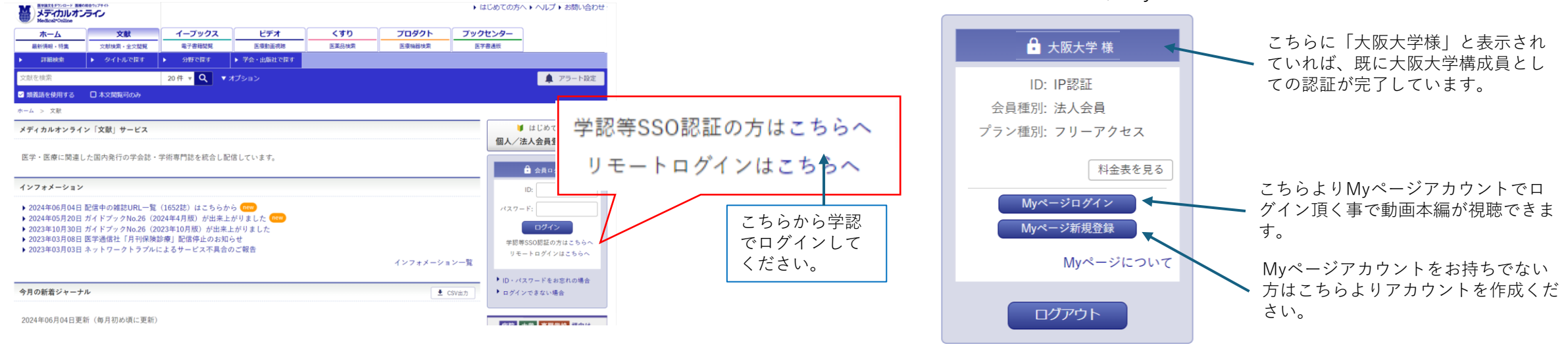

#### Medical\*Online Videoからログインする場合

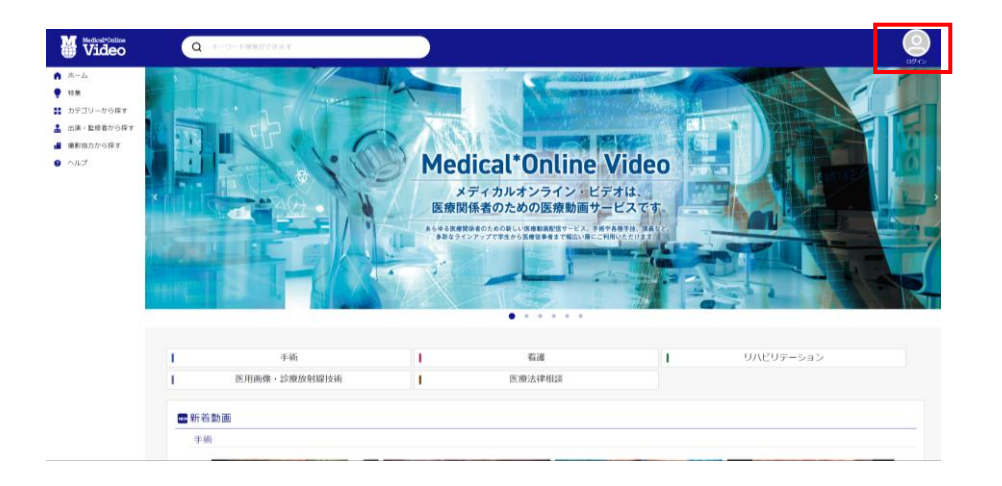

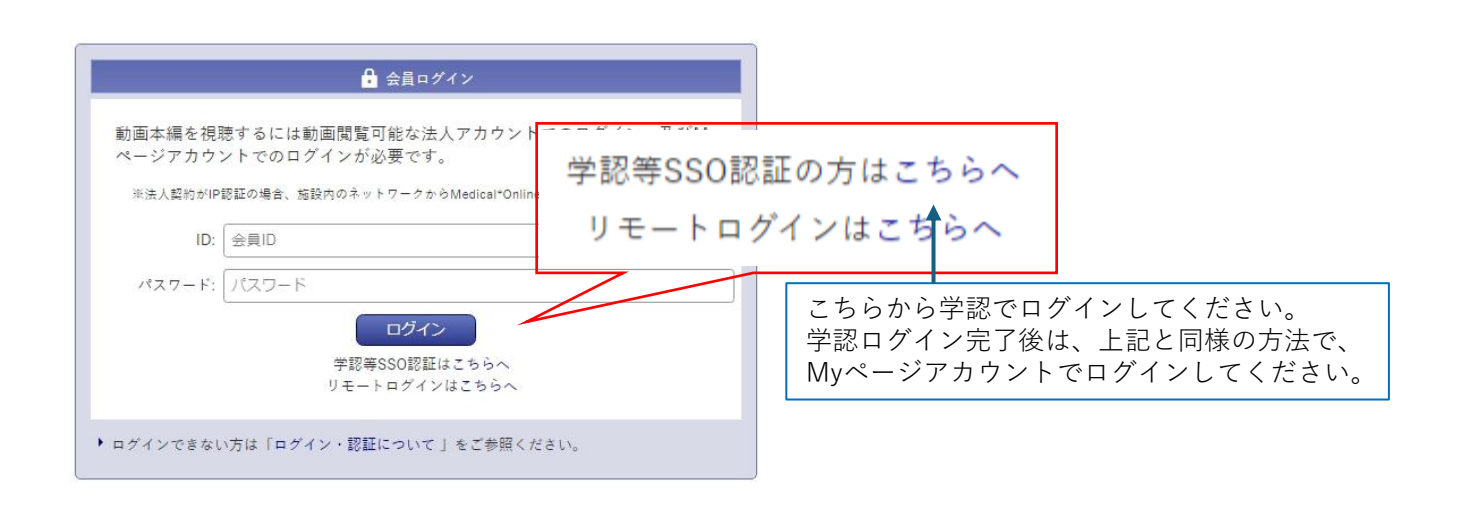

# ご利用方法(キャンパス外から:附属図書館Webサイト「キャンパス外から電子リソースを使う」から認証)

大阪大学構成員としての認証後、Myページアカウントでログイン頂く事で、動画本編を視聴頂くことができます。

#### 大阪大学附属図書館Webサイト

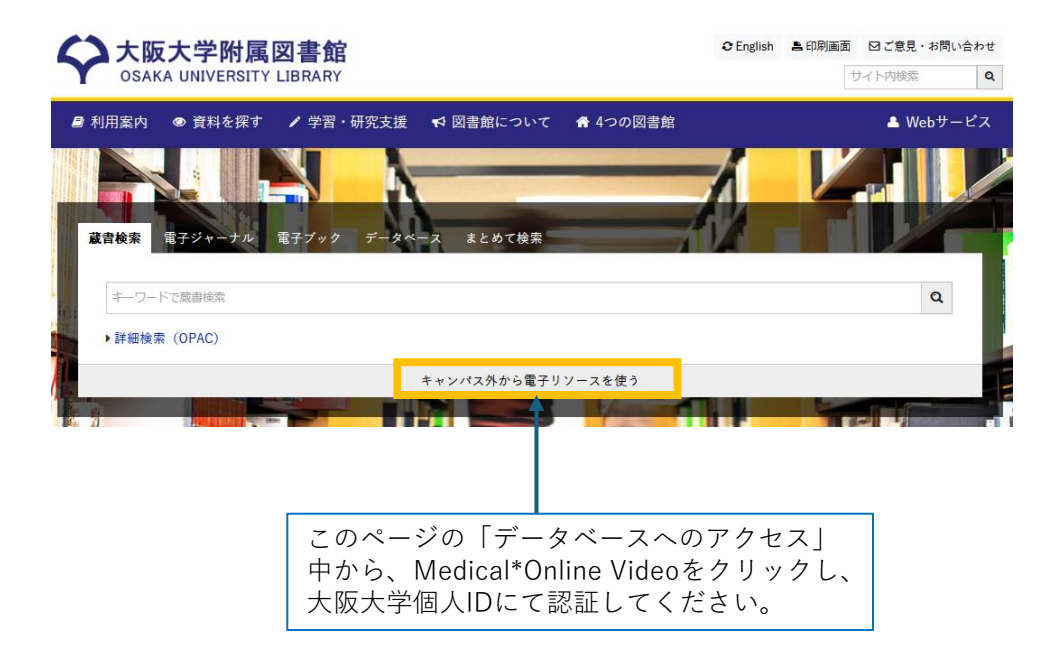

認証完了後、Myページアカウントでログインを行います

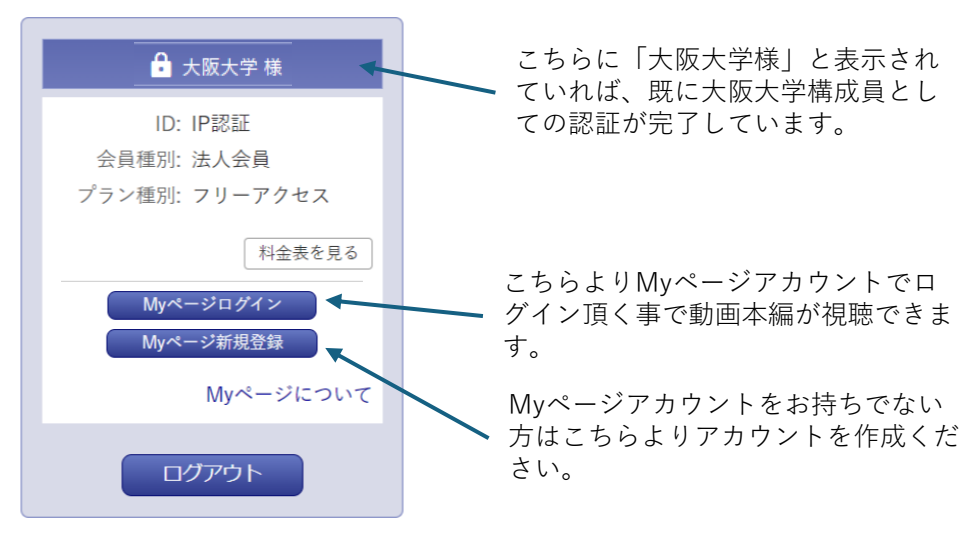